# Configuration de la communication IPsec native ISE 3.3 vers NAD sécurisé (IOS-XE)

## Table des matières

#### Introduction Conditions préalables Exigences Composants utilisés Informations générales Configuration du tunnel IPsec IKEv2 avec authentification par certificat X.509 Diagramme du réseau Configuration CLI du commutateur IOS-XE Configurer les interfaces Configurer le point de confiance Importer des certificats Configuration de la proposition IKEv2 Configuration d'une stratégie de cryptage IKEv2 Configuration d'un profil IKEv2 de chiffrement Configurer une ACL pour le trafic VPN d'intérêt Configurer un ensemble de transformation Configurer une carte cryptographique et l'appliquer à une interface Configuration finale d'IOS-XE **Configuration ISE** Configurer l'adresse IP sur ISE Importer un certificat de magasin approuvé Importer un certificat système Configuration du tunnel IPsec Configuration du tunnel IPsec IKEv2 avec authentification de clé prépartagée X.509 Diagramme du réseau Configuration CLI du commutateur IOS-XE Configurer les interfaces Configuration de la proposition IKEv2 Configuration d'une stratégie de cryptage IKEv2 Configuration d'un profil IKEv2 de chiffrement Configurer une ACL pour le trafic VPN d'intérêt Configurer un ensemble de transformation Configurer une carte cryptographique et l'appliquer à une interface Configuration finale d'IOS-XE **Configuration ISE** Configurer l'adresse IP sur ISE Configuration du tunnel IPsec Vérifier

Vérification sur IOS-XE

Vérifier sur ISE

| Dé | panr | nage |
|----|------|------|
| _  |      | _    |

Dépannage sur IOS-XE Débogages à activer Ensemble complet de débogages de travail sur IOS-XE Dépannage sur ISE

<u>Débogages à activer</u> <u>Ensemble complet de débogages de travail sur ISE</u>

## Introduction

Ce document décrit comment configurer et dépanner IPsec natif pour sécuriser la communication de Cisco Identity Service Engine (ISE) 3.3 - Network Access Device (NAD). Le trafic Radius peut être chiffré avec le tunnel IPsec IKEv2 (Internet Key Exchange Version 2) de site à site (LAN à LAN) entre le commutateur et ISE. Ce document ne couvre pas la partie configuration RADIUS.

## Conditions préalables

## Exigences

Cisco vous recommande de prendre connaissance des rubriques suivantes :

- ISE
- Configuration du commutateur Cisco
- Concepts généraux d'IPSec
- Concepts généraux de RADIUS

## Composants utilisés

Les informations contenues dans ce document sont basées sur les versions de matériel et de logiciel suivantes :

- Commutateur Cisco Catalyst C9200L qui exécute la version logicielle 17.6.5
- Cisco Identity Service Engine version 3.3
- Windows 10

The information in this document was created from the devices in a specific lab environment. All of the devices used in this document started with a cleared (default) configuration. If your network is live, make sure that you understand the potential impact of any command.

## Informations générales

L'objectif est de sécuriser les protocoles qui utilisent le hachage MD5 non sécurisé, RADIUS et TACACS avec IPsec. Quelques faits à prendre en considération :

- La solution IPsec native Cisco ISE est basée sur <u>StrongSwan</u>
- Lorsque vous configurez IPsec sur une interface Cisco ISE, un tunnel IPsec est créé entre Cisco ISE et le NAD pour sécuriser la communication. NAD doit être configuré séparément

sous Native IPsec Settings.

- Vous pouvez définir une clé pré-partagée ou utiliser des certificats X.509 pour l'authentification IPsec.
- IPsec peut être activé sur les interfaces GigabitEthernet1 à GigabitEthernet5.

L'objectif principal du document est de couvrir l'authentification par certificat X.509. La section Vérifier et dépanner se concentre sur l'authentification de certificat X.509 uniquement, le débogage doit être exactement le même pour l'authentification de clé prépartagée, avec seulement une différence dans les résultats. Les mêmes commandes peuvent également être utilisées pour la vérification.

## Configuration du tunnel IPsec IKEv2 avec authentification par certificat X.509

## Diagramme du réseau

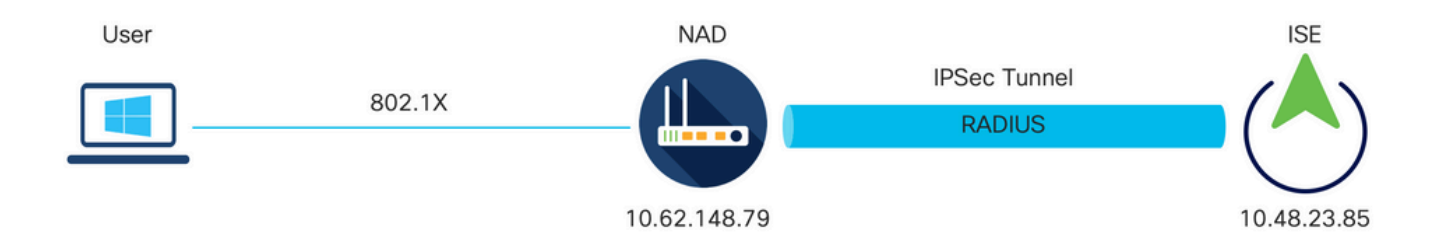

Diagramme du réseau

## Configuration CLI du commutateur IOS-XE

#### Configurer les interfaces

Si les interfaces du commutateur IOS-XE ne sont pas encore configurées, au moins une interface doit être configurée. Voici un exemple :

```
interface Vlan480
ip address 10.62.148.79 255.255.255.128
negotiation auto
no shutdown
!
interface GigabitEthernet1/0/23
switchport trunk allowed vlan 1,480
switchport mode trunk
!
```

Assurez-vous que la connectivité à l'homologue distant doit être utilisée afin d'établir un tunnel VPN site à site. Vous pouvez utiliser un message ping pour vérifier la connectivité de base.

Configurer le point de confiance

Afin de configurer les stratégies IKEv2, entrez la commande crypto pki trustpoint <name> en mode de configuration globale. Voici un exemple :

Remarque : il existe plusieurs façons d'installer des certificats sur un périphérique IOS-XE. Dans cet exemple, nous utilisons l'importation du fichier pkcs12, qui contient le certificat d'identité et sa chaîne

crypto pki trustpoint KrakowCA revocation-check none

Importer des certificats

Afin d'importer le certificat d'identité IOS-XE avec sa chaîne, entrez la commande crypto pki import <trustpoint> pkcs12 <location> password <password> en mode privilégié. Voici un exemple

KSEC-9248L-1#crypto pki import KrakowCA pkcs12 ftp://eugene:<ftp-password>@10.48.17.90/ISE/KSEC-9248L-1 % Importing pkcs12...Reading file from ftp://eugene@10.48.17.90/ISE/KSEC-9248L-1.pfx! [OK - 3474/4096 bytes]

```
CRYPTO_PKI: Imported PKCS12 file successfully.
KSEC-9248L-1#
```

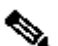

Remarque : même si les certificats ne sont pas couverts par le document, assurez-vous que le certificat d'identité IOS-XE comporte des champs SAN renseignés avec son nom de domaine complet (FQDN) ou son adresse IP. ISE nécessite un certificat homologue pour avoir un champ SAN.

Afin de vérifier que les certificats sont installés correctement :

```
KSEC-9248L-1#sh crypto pki certificates KrakowCA
Certificate
 Status: Available
 Certificate Serial Number (hex): 4B6793F0FE3A6DA5
 Certificate Usage: General Purpose
 Issuer:
    cn=KrakowCA
 Subject:
    Name: KSEC-9248L-1.example.com
    IP Address: 10.62.148.79
    cn=KSEC-9248L-1.example.com
```

Validity Date: start date: 17:57:00 UTC Apr 20 2023 end date: 17:57:00 UTC Apr 19 2024 Associated Trustpoints: KrakowCA Storage: nvram:KrakowCA#6DA5.cer CA Certificate Status: Available

```
Certificate Serial Number (hex): 01
Certificate Usage: Signature
Issuer:
cn=KrakowCA
Subject:
cn=KrakowCA
Validity Date:
start date: 10:16:00 UTC Oct 19 2018
end date: 10:16:00 UTC Oct 19 2028
Associated Trustpoints: KrakowCA
Storage: nvram:KrakowCA#1CA.cer
```

KSEC-9248L-1#

Configuration de la proposition IKEv2

Afin de configurer les stratégies IKEv2, entrez la commande crypto ikev2 proposition <name> en mode de configuration globale. Voici un exemple :

```
crypto ikev2 proposal PROPOSAL
encryption aes-cbc-256
integrity sha512
group 16
!
```

Configuration d'une stratégie de cryptage IKEv2

Afin de configurer les stratégies IKEv2, entrez la commande crypto ikev2 policy <name> en mode de configuration globale :

```
crypto ikev2 policy POLICY proposal PROPOSAL
```

Configuration d'un profil IKEv2 de chiffrement

Afin de configurer le profil IKEv2, entrez la commande crypto ikev2 profile <name> en mode de configuration globale.

crypto ikev2 profile PROFILE match address local 10.62.148.79 match identity remote fqdn domain example.com authentication remote rsa-sig authentication local rsa-sig pki trustpoint KrakowCA

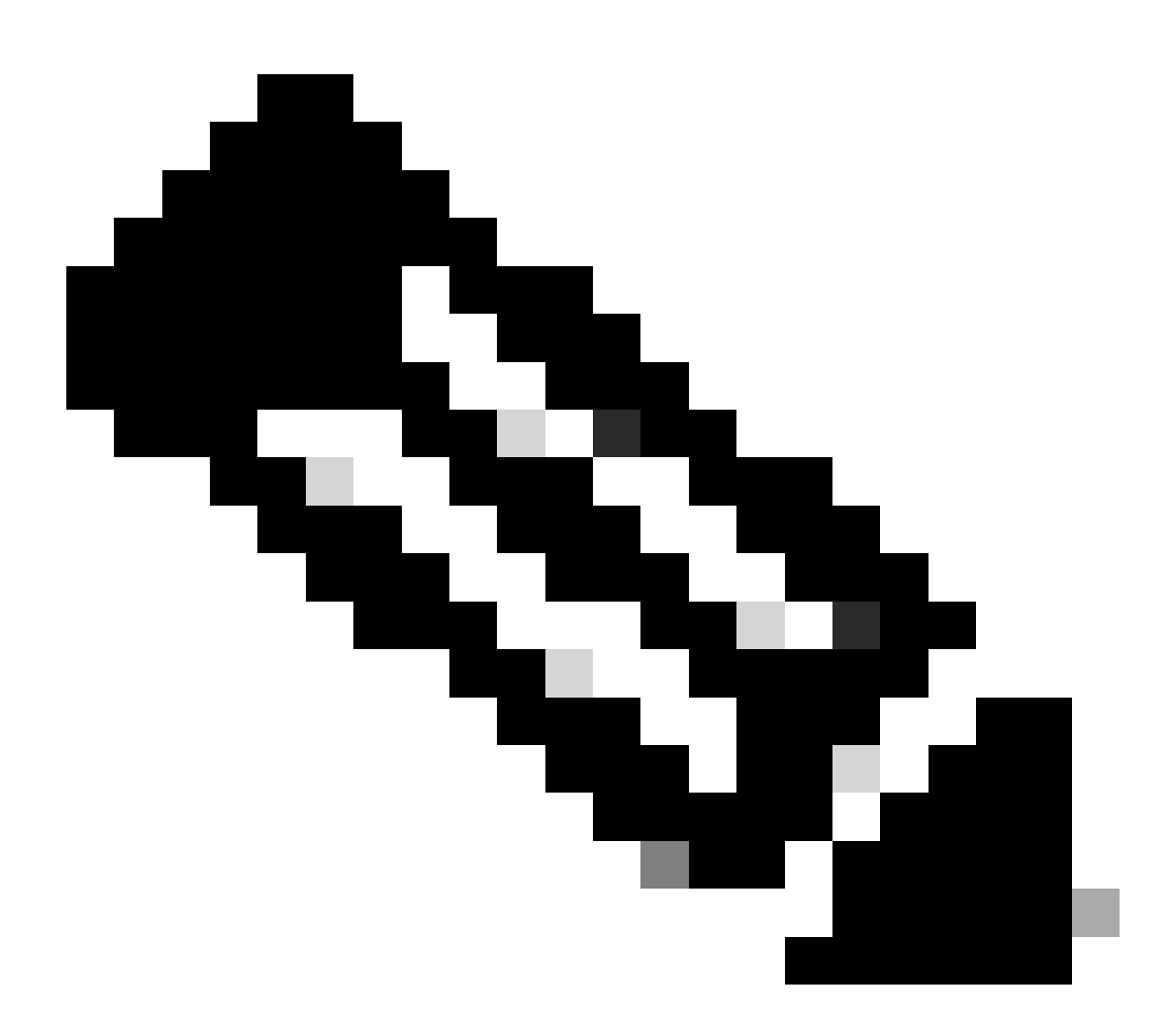

Remarque : par défaut, ISE utilise le champ CN de son propre certificat d'identité comme identité IKE dans la négociation IKEv2. C'est pourquoi dans la section « match identity remote » du profil IKEv2, vous devez spécifier le type de FQDN et la valeur appropriée du domaine ou du FQDN d'ISE.

Configurer une ACL pour le trafic VPN d'intérêt

Utilisez la liste d'accès étendue ou nommée afin de préciser le trafic qui est à protéger au moyen du chiffrement. Voici un exemple :

Remarque : une liste de contrôle d'accès pour le trafic VPN utilise les adresses IP source et de destination après NAT.

Configurer un ensemble de transformation

Afin de définir un ensemble de transformation IPSec (une combinaison acceptable de protocoles et d'algorithmes de sécurité), entrez la commande crypto ipsec transform-set dans le mode de configuration globale. Voici un exemple :

```
crypto ipsec transform-set SET esp-aes 256 esp-sha512-hmac mode tunnel
```

Configurer une carte cryptographique et l'appliquer à une interface

Pour créer ou modifier une entrée de carte cryptographique et saisir le mode de configuration de la carte cryptographique, entrez la commande de configuration globale crypto map. Pour que l'entrée de la carte cryptographique soit complète, certains aspects doivent être réglés au minimum :

- Les homologues IPSec auxquels le trafic protégé peut être transféré doivent être définis. Il s'agit des homologues avec lesquels une SA peut être établie. Afin de préciser un homologue IPSec dans une entrée de carte cryptographique, saisissez la commande set peer.
- Les ensembles de transformation pouvant être utilisés avec le trafic protégé doivent être définis. Afin de préciser quels ensembles de transformation peuvent être utilisés avec l'entrée de carte cryptographique, saisissez la commande set transform-set.
- Le trafic à protéger doit être défini. Pour indiquer une liste d'accès étendu pour une entrée de carte cryptographique, entrez la commande match address.

Voici un exemple :

```
crypto map MAP-IKEV2 10 ipsec-isakmp
set peer 10.48.23.85
set transform-set SET
set pfs group16
set ikev2-profile PROFILE
match address 100
```

La dernière étape consiste à appliquer l'ensemble de cartes cryptographiques précédemment

défini à une interface. Pour ce faire, il suffit d'inscrire la commande de configuration de l'interface crypto map.

interface Vlan480 crypto map MAP-IKEV2

#### Configuration finale d'IOS-XE

Voici la configuration finale de l'interface de ligne de commande du commutateur IOS-XE :

```
aaa new-model
I
aaa group server radius ISE
server name ISE33-2
I
aaa authentication dot1x default group ISE
aaa authorization network ISE group ISE
aaa accounting dot1x default start-stop group ISE
aaa accounting network default start-stop group ISE
aaa server radius dynamic-author
client 10.48.23.85
server-key cisco
I
crypto pki trustpoint KrakowCA
enrollment pkcs12
 revocation-check none
I
dot1x system-auth-control
crypto ikev2 proposal PROPOSAL
encryption aes-cbc-256
integrity sha512
group 16
I
crypto ikev2 policy POLICY
proposal PROPOSAL
I
crypto ikev2 profile PROFILE
match address local 10.62.148.79
match identity remote fqdn domain example.com
authentication remote rsa-sig
 authentication local rsa-sig
pki trustpoint KrakowCA
i
no crypto ikev2 http-url cert
crypto ipsec transform-set SET esp-aes 256 esp-sha512-hmac
mode tunnel
Т
crypto map MAP-IKEV2 10 ipsec-isakmp
set peer 10.48.23.85
set transform-set SET
set pfs group16
```

```
set ikev2-profile PROFILE
match address 100
I
interface GigabitEthernet1/0/23
switchport trunk allowed vlan 1,480
 switchport mode trunk
interface Vlan480
ip address 10.62.148.79 255.255.255.128
crypto map MAP-IKEV2
ip access-list extended 100
10 permit ip host 10.62.148.79 host 10.48.23.85
1
radius server ISE33-2
address ipv4 10.48.23.85 auth-port 1812 acct-port 1813
key cisco
i
```

Configuration ISE

Configurer l'adresse IP sur ISE

L'adresse doit être configurée sur l'interface GE1-GE5 à partir de l'interface de ligne de commande, GE0 n'est pas pris en charge.

```
interface GigabitEthernet 1
 ip address 10.48.23.85 255.255.255.0
 ipv6 address autoconfig
 ipv6 enable
```

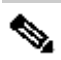

Nemarque : l'application redémarre après la configuration de l'adresse IP sur l'interface : % La modification de l'adresse IP peut entraîner le redémarrage des services ISE Poursuivre le changement d'adresse IP ? O/N [N] : O

Importer un certificat de magasin approuvé

Cette étape est nécessaire pour s'assurer qu'ISE fait confiance au certificat de l'homologue présenté au moment de l'établissement du tunnel. Accédez à Administration > System > Certificates > Trusted Certificates. Cliquez sur Import. Cliquez sur Browse et sélectionnez le certificat CA qui a signé le certificat d'identité ISE/IOS-XE. Assurez-vous que la case Trust for authentication within ISE est cochée. Cliquez sur Submit.

| ≡ :                      | Identity Services Engine                                                                                                    | Administration / System                                                                                                    | ର ଡ <b>ଜ</b> ା ବ |
|--------------------------|----------------------------------------------------------------------------------------------------|----------------------------------------------------------------------------------------------------|------------------|
| н                        | Deployment Licensing Co                                                                                                    | ertificates Logging Maintenance Upgrade Health Checks Backup & Restore Admin Access Settings                                                                                                    |                  |
| III<br>1回<br>火<br>日<br>名 | Certificate Management<br>System Certificates<br>Admin Certificates Node Restart<br>Trusted Certificates<br>OCSP Client Profile<br>Certificate Signing Requests<br>Certificate Periodic Check Se | Import a new Certificate into the Certificate Store  Certificate File Browse KrakowCA.ert  Friendly Name  Trusted For:  Trusted For:  Trusted |                  |
| <b>1</b>                 | Certificate Authority                                                                                                    | Trust for client authentication and Syslog Trust for certificate based admin authentication Trust for authentication of Cisco Services Validate Certificate Extensions Description                                                                                                    | Submit           |

Importer un certificat système

Accédez à Administration > System > Certificates > System Certificates. Sélectionnez Noeud, Fichier de certificat et Fichier de clé privée Importer. Cochez la case en regard de IPsec. Cliquez sur Submit.

| lle Identity Services Engine                                                                                                    |                                                                                                    |                                                                                                    | Administration                             | / System         |              |          | Q      | 0   | ۵   |
|----------------------------------------------------------------------------------------------------|----------------------------------------------------------------------------------------------------|----------------------------------------------------------------------------------------------------|--------------------------------------------|------------------|--------------|----------|--------|-----|-----|
| Deployment Licensing                                                                                                    | Certificates Logging Ma                                                                                                    | intenance Upgrade                                                                                                    | Health Checks                              | Backup & Restore | Admin Access | Settings |        |     |     |
| Certificate Management System Certificates Admin Certificate Node Restart Trusted Certificates OCSP Client Profile Certificate Signing Requests Certificate Periodic Check Se Certificate Authority | Import Server Certificate   Select Node  Certificate File  Certificate File  Password  Friendly Name Nallow Wildcard Certificates Validate Certificate Extension  Usage                                                                            | Ise332 V<br>Browse) ise332.example.<br>Browse ise332.example.                                                                                                    | com.pem<br>com.key                         | 0                |              |          |        |     |     |
|                                                                                                    | Admin: Use certificate to aut  Admin: Use certificate AAUthentication: Use certificat pxGrid: Use certificate SE Messaging Sarvice: Use SHOPSEC: Use certificate for Sh AMU: Use certificate for Sh AMU: Use certificate for Sh AU: Use for portal | enticate the ISE Admin Portal and<br>ficate for EAP protocols that use t<br>for the RADSec server<br>profield Controller<br>entificate for the ISE Messaging S<br>angSwan<br>ML Signing | DataConnect<br>SSL/TLS tunneling<br>ervice |                  |              |          | Submit | Can | cel |

Remarque : les certificats sont installés sur le StrongSwan UNIQUEMENT après l'enregistrement du périphérique d'accès réseau sous les paramètres IPsec natifs.

Configuration du tunnel IPsec

Accédez à Administration > System > Settings > Protocols > IPsec > Native IPsec. Cliquez sur Add. Sélectionnez Node, qui met fin au tunnel IPsec, configurez l'adresse IP NAD avec le masque, la passerelle par défaut et l'interface IPsec. Sélectionnez Authentication Setting as X.509 Certificate et choisissez Certificate System Certificate Installed.

|                   | 😓 Identity Servic                                                                              | es Engine     |                                                                |                                     |                                                |                 | Administratior | 1 / System       |
|-------------------|------------------------------------------------------------------------------------------------|---------------|----------------------------------------------------------------|-------------------------------------|------------------------------------------------|-----------------|----------------|------------------|
| н                 | Deployment Lio                                                                                 | censing       | Certificates                                                   | Logging                             | Maintenance                                    | Upgrade         | Health Checks  | Backup & Restore |
| 計<br>18<br>※<br>① | Client Provisioning<br>FIPS Mode<br>Security Settings<br>Alarm Settings<br>General MDM / UEM S | iettings<br>> | Native IPSec<br>Configure a<br>Node S<br>Select Node<br>ise332 | Configuration ><br>a security assoc | New<br>iation between a Cisco<br>Settings<br>v | o ISE PSN and a | NAD.           |                  |
| -fil              | Profiling                                                                                      |               | NAD IP Add<br>10.62.147                                        | ress with Mask<br>7.79/32           | 0                                              |                 |                |                  |
|                   | Protocols                                                                                      | ~             | Default Gate<br>10.48.23.                                      | away (optional)<br>1                | Ū                                              |                 |                |                  |
|                   | EAP-TLS<br>PEAP<br>EAP-TTLS<br>RADIUS                                                          | Ň             | IPSec Interfa<br>Gigabit E<br>Authenticatio                    | ace<br>thernet 1<br>in Settings     | ~0                                             |                 |                |                  |
|                   | IPSec<br>Legacy IPSec (E<br>Native IPSec                                                       | SR)           | <ul><li>Pre-share</li><li>X.509 C</li></ul>                    | red Key                             | IPSEC-2                                        |                 | 0<br>0         |                  |

Default Gateway est une configuration facultative. En fait, vous avez deux options, vous pouvez configurer une passerelle par défaut dans l'interface utilisateur IPsec native, qui installe une route dans le système d'exploitation sous-jacent. Cette route n'est pas exposée dans show running-config :

ise332/admin#show running-config | include route
ise332/admin#

#### <#root>

ise332/admin#show ip route

Destination Gateway Iface 10.48.23.0/24 0.0.0.0 eth1 default 10.48.60.1 eth0 10.48.60.0/24 0.0.0.0 eth0

10.62.148.79 10.48.23.1 eth1

169.254.2.0/24 0.0.0.0 cni-podman1 169.254.4.0/24 0.0.0.0 cni-podman2 ise332/admin# Une autre option consiste à laisser la passerelle par défaut vide et à configurer la route manuellement sur ISE, ce qui aura le même effet :

Configurer les paramètres généraux du tunnel IPsec. Configurez les paramètres de la phase 1. Les paramètres généraux, les paramètres de phase un et les paramètres de phase deux doivent correspondre aux paramètres configurés de l'autre côté du tunnel IPsec.

|                   | dealer Identity Servi                                                                        | ces Engin | е                                               |                                |                         |                  | Administratio         | n / System       |
|-------------------|----------------------------------------------------------------------------------------------|-----------|-------------------------------------------------|--------------------------------|-------------------------|------------------|-----------------------|------------------|
| щ                 | Deployment L                                                                                 | icensing  | Certificates                                    | Logging                        | Maintenance             | Upgrade          | Health Checks         | Backup & Restore |
| ■<br>18<br>火<br>● | Client Provisioning<br>FIPS Mode<br>Security Settings<br>Alarm Settings<br>General MDM / UEM | Settings  | Gener<br>IKE Version<br>IKEv2<br>Mode<br>Tunnel | al Setting                     | s<br>∽ ⊙<br>~ ⊙         |                  |                       |                  |
| <b>2</b> 0        | Profiling Protocols                                                                          |           | > ESP/AH Pro<br>esp                             | otocol<br>Time (optional)      | ~ 0                     |                  |                       |                  |
| ?                 | EAP-FAST<br>EAP-TLS<br>PEAP                                                                  |           | × Phase O<br>Configure                          | ne Settings<br>IKE SA Configur | ation security settings | s to protect com | munications between t | wo IKE daemons.  |
|                   | RADIUS                                                                                       |           | Encryption<br>aes256                            | Algorithm                      | ~0                      |                  |                       |                  |
|                   | Legacy IPSec (<br>Native IPSec                                                               | ESR)      | Hash Algor<br>sha512<br>DH Group                | ithm                           | ~ 0                     |                  |                       |                  |
|                   | Endpoint Scripts                                                                             |           | > Re-key tim<br>14400                           | 6<br>e (optional)              | 0                       |                  |                       |                  |

Configurez les paramètres de la phase deux et cliquez sur Enregistrer.

#### ≡ duals Identity Services Engine

| щ       | Deployment Licensing                                  | Cert | tificates                             | Logging                        | Maintenance                     | Upgrade             | Health Checks            | Backup & Restore |
|---------|-------------------------------------------------------|------|---------------------------------------|--------------------------------|---------------------------------|---------------------|--------------------------|------------------|
| ■<br>13 | Client Provisioning<br>FIPS Mode<br>Security Settings |      | Configure I<br>Encryption A<br>aes256 | KE SA Configur<br>Algorithm    | ation security setting $\sim 0$ | s to protect com    | munications between tw   | vo IKE daemons.  |
| 0       | Alarm Settings<br>General MDM / UEM Settings          |      | Hash Algorit<br>sha512                | thm                            | ~ 0                             |                     |                          |                  |
| 80      | Posture                                               | >    | DH Group<br>GROUP1                    | 6                              | ~ 0                             |                     |                          |                  |
| -fli    | Profiling                                             | ~    | Re-key time<br>14400                  | e (optional)                   | 0                               |                     |                          |                  |
| (?)     | EAP-FAST<br>EAP-TLS<br>DEAD                           | ~    | Phase Tw<br>Configure N               | vo Settings<br>Native IPSec SA | Configuration secur             | ity settings to pro | otect IP traffic between | two endpoints.   |
|         | EAP-TTLS<br>RADIUS                                    |      | Encryption A<br>aes256                | Algorithm                      | ~ ()                            |                     |                          |                  |
|         | IPSec<br>Legacy IPSec (ESR)                           | ~    | Hash Algorit<br>sha512                | thm                            | ~ 0                             |                     |                          |                  |
|         | Native IPSec                                          |      | DH Group (o<br>GROUP1                 | optional)<br>6                 | ~0                              |                     |                          |                  |
|         | Endpoint Scripts                                      | >    | Re-key time<br>14400                  | e (optional)                   | 0                               |                     |                          |                  |
|         | Proxy<br>SMTP Server                                  |      |                                       |                                |                                 |                     | Cancel                   | Save             |

Administration / System

## Configuration du tunnel IPsec IKEv2 avec authentification de clé prépartagée X.509

## Diagramme du réseau

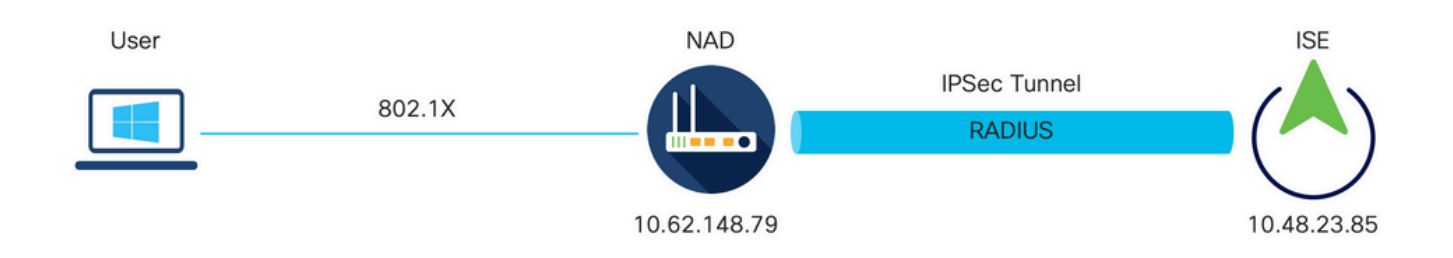

Diagramme du réseau

## Configuration CLI du commutateur IOS-XE

#### Configurer les interfaces

Si les interfaces du commutateur IOS-XE ne sont pas encore configurées, au moins une interface doit être configurée. Voici un exemple :

```
interface Vlan480
ip address 10.62.148.79 255.255.255.128
negotiation auto
no shutdown
!
interface GigabitEthernet1/0/23
switchport trunk allowed vlan 1,480
switchport mode trunk
!
```

Assurez-vous que la connectivité à l'homologue distant doit être utilisée afin d'établir un tunnel VPN site à site. Vous pouvez utiliser un message ping pour vérifier la connectivité de base.

Configuration de la proposition IKEv2

Afin de configurer les stratégies IKEv2, entrez la commande crypto ikev2 proposition <name> en mode de configuration globale. Voici un exemple :

```
crypto ikev2 proposal PROPOSAL
encryption aes-cbc-256
integrity sha512
group 16
!
```

Configuration d'une stratégie de cryptage IKEv2

Afin de configurer les stratégies IKEv2, entrez la commande crypto ikev2 policy <name> en mode de configuration globale :

crypto ikev2 policy POLICY proposal PROPOSAL

Configuration d'un profil IKEv2 de chiffrement

Afin de configurer le profil IKEv2, entrez la commande crypto ikev2 profile <name> en mode de configuration globale.

```
crypto ikev2 profile PROFILE
```

match address local 10.62.148.79 match identity remote address 10.48.23.85 255.255.255.255 authentication remote pre-share key ciscol23 authentication local pre-share key ciscol23

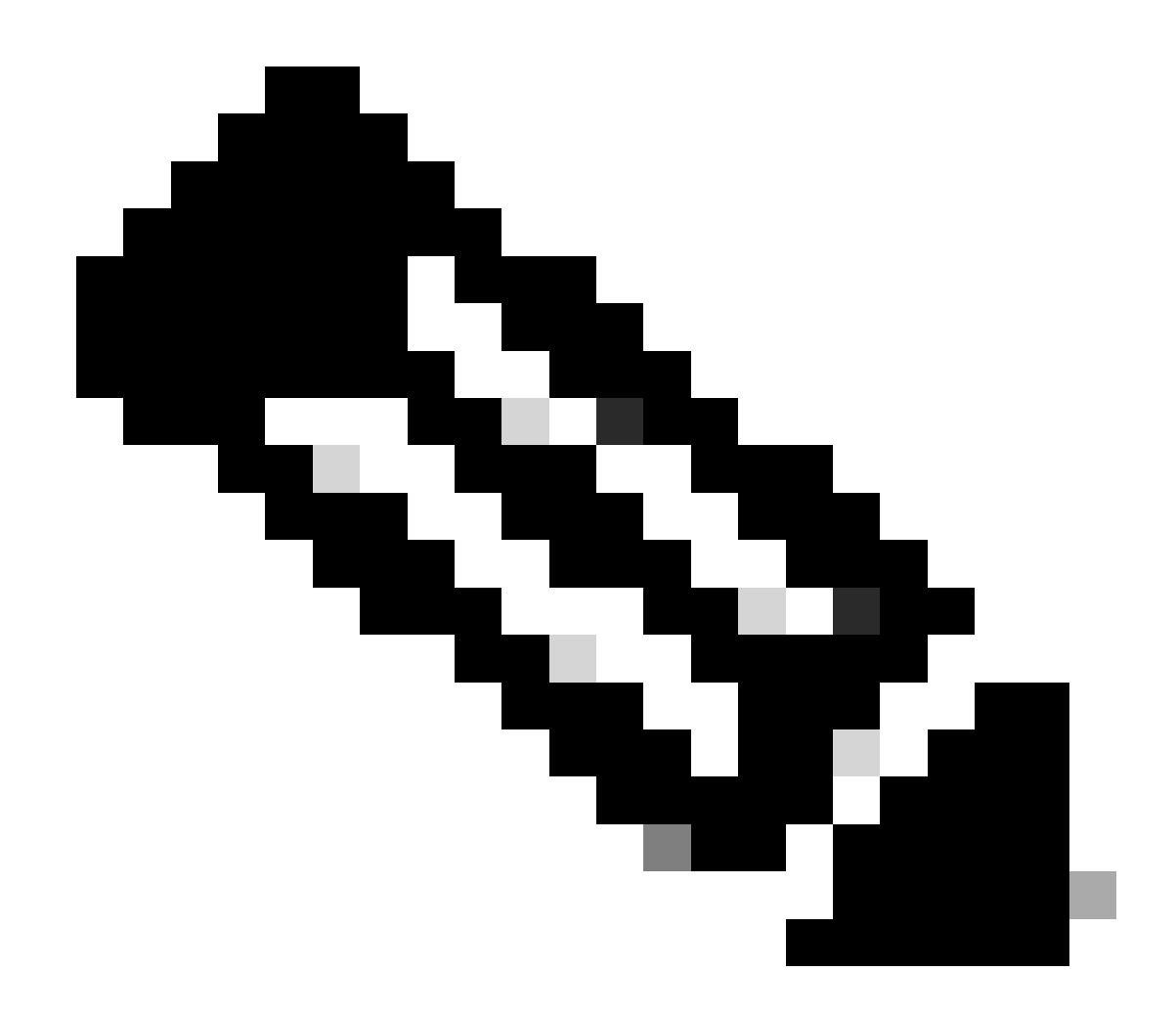

Remarque : par défaut, ISE utilise le champ CN de son propre certificat d'identité comme identité IKE dans la négociation IKEv2. C'est pourquoi dans la section « match identity remote » du profil IKEv2, vous devez spécifier le type de FQDN et la valeur appropriée du domaine ou du FQDN d'ISE.

Configurer une ACL pour le trafic VPN d'intérêt

Utilisez la liste d'accès étendue ou nommée afin de préciser le trafic qui est à protéger au moyen du chiffrement. Voici un exemple :

Remarque : une liste de contrôle d'accès pour le trafic VPN utilise les adresses IP source et de destination après NAT.

Configurer un ensemble de transformation

Afin de définir un ensemble de transformation IPSec (une combinaison acceptable de protocoles et d'algorithmes de sécurité), entrez la commande crypto ipsec transform-set dans le mode de configuration globale. Voici un exemple :

```
crypto ipsec transform-set SET esp-aes 256 esp-sha512-hmac mode tunnel
```

Configurer une carte cryptographique et l'appliquer à une interface

Pour créer ou modifier une entrée de carte cryptographique et saisir le mode de configuration de la carte cryptographique, entrez la commande de configuration globale crypto map. Pour que l'entrée de la carte cryptographique soit complète, certains aspects doivent être réglés au minimum :

- Les homologues IPSec auxquels le trafic protégé peut être transféré doivent être définis. Il s'agit des homologues avec lesquels une SA peut être établie. Afin de préciser un homologue IPSec dans une entrée de carte cryptographique, saisissez la commande set peer.
- Les ensembles de transformation pouvant être utilisés avec le trafic protégé doivent être définis. Afin de préciser quels ensembles de transformation peuvent être utilisés avec l'entrée de carte cryptographique, saisissez la commande set transform-set.
- Le trafic à protéger doit être défini. Pour indiquer une liste d'accès étendu pour une entrée de carte cryptographique, entrez la commande match address.

Voici un exemple :

```
crypto map MAP-IKEV2 10 ipsec-isakmp
set peer 10.48.23.85
set transform-set SET
set pfs group16
set ikev2-profile PROFILE
match address 100
```

La dernière étape consiste à appliquer l'ensemble de cartes cryptographiques précédemment

défini à une interface. Pour ce faire, il suffit d'inscrire la commande de configuration de l'interface crypto map.

interface Vlan480 crypto map MAP-IKEV2

#### Configuration finale d'IOS-XE

Voici la configuration finale de l'interface de ligne de commande du commutateur IOS-XE :

```
aaa new-model
I
aaa group server radius ISE
server name ISE33-2
I
aaa authentication dot1x default group ISE
aaa authorization network ISE group ISE
aaa accounting dot1x default start-stop group ISE
aaa accounting network default start-stop group ISE
aaa server radius dynamic-author
client 10.48.23.85
server-key cisco
I
dot1x system-auth-control
1
crypto ikev2 proposal PROPOSAL
encryption aes-cbc-256
integrity sha512
group 16
I
crypto ikev2 policy POLICY
proposal PROPOSAL
L
crypto ikev2 profile PROFILE
match address local 10.62.148.79
match identity remote address 10.48.23.85 255.255.255.255
authentication remote pre-share key cisco123
authentication local pre-share key cisco123
I
crypto ipsec transform-set SET esp-aes 256 esp-sha512-hmac
mode tunnel
I
crypto map MAP-IKEV2 10 ipsec-isakmp
set peer 10.48.23.85
set transform-set SET
set pfs group16
set ikev2-profile PROFILE
match address 100
I
interface GigabitEthernet1/0/23
switchport trunk allowed vlan 1,480
switchport mode trunk
I
```

```
interface Vlan480
ip address 10.62.148.79 255.255.255.128
crypto map MAP-IKEV2
!
ip access-list extended 100
10 permit ip host 10.62.148.79 host 10.48.23.85
!
radius server ISE33-2
address ipv4 10.48.23.85 auth-port 1812 acct-port 1813
key cisco
!
```

### **Configuration ISE**

Configurer l'adresse IP sur ISE

L'adresse doit être configurée sur l'interface GE1-GE5 à partir de l'interface de ligne de commande, GE0 n'est pas pris en charge.

```
interface GigabitEthernet 1
  ip address 10.48.23.85 255.255.255.0
  ipv6 address autoconfig
  ipv6 enable
```

Remarque : l'application redémarre après la configuration de l'adresse IP sur l'interface :
 % La modification de l'adresse IP peut entraîner le redémarrage des services ISE
 Poursuivre le changement d'adresse IP ? O/N [N] : O

Configuration du tunnel IPsec

Accédez à Administration > System > Settings > Protocols > IPsec > Native IPsec. Cliquez sur Add. Sélectionnez Node, qui met fin au tunnel IPsec, configurez l'adresse IP NAD avec le masque, la passerelle par défaut et l'interface IPsec. Sélectionnez Authentication Setting as X.509 Certificate et choisissez Certificate System Certificate Installed.

| =                | dentity Services Engi                                                                                 | ne                                                                                                    |                                                  | Administration / System           |                 |               |                  |
|------------------|----------------------------------------------------------------------------------------------------|----------------------------------------------------------------------------------------------------|--------------------------------------------------|-----------------------------------|-----------------|---------------|------------------|
| Щ                | Deployment Licensing                                                                                  | Certificates                                                                                          | Logging                                          | Maintenance                       | Upgrade         | Health Checks | Backup & Restore |
| 王<br>忌<br>火<br>● | Client Provisioning<br>FIPS Mode<br>Security Settings<br>Alarm Settings<br>General MDM / UEM Settings | Native IPSec Configure a s<br>Node-S<br>Select Node                                                   | ecurity association > New                        | v<br>on between a Cisco<br>ttings | o ISE PSN and a | NAD.          |                  |
| <b>2</b> 0       | Posture                                                                                               | > NAD IP Addres<br>10.62.147.7                                                                        | ss with Mask<br>79/32                            | ~                                 |                 |               |                  |
|                  | Protocols                                                                                             | V Default Gateway                                                                                     | ay (optional)                                    |                                   |                 |               |                  |
| $\odot$          | EAP-FAST<br>EAP-TLS<br>PEAP<br>EAP-TTLS<br>RADIUS                                                     | <ul> <li>Native IPSec T</li> <li>Gigabit Eth</li> <li>Authentication S</li> <li>Pre-shared</li> </ul> | raffic Interface<br>ernet 1<br>Settings<br>d Key | ~                                 |                 | 7             |                  |
|                  | IPSec<br>Legacy IPSec (ESR)<br>Native IPSec                                                           | ✓ ○ X.509 Cert                                                                                        | tificate                                         |                                   |                 |               |                  |

Default Gateway est une configuration facultative. En fait, vous avez deux options, vous pouvez configurer une passerelle par défaut dans l'interface utilisateur IPsec native, qui installe une route dans le système d'exploitation sous-jacent. Cette route n'est pas exposée dans show running-config :

```
ise332/admin#show running-config | include route
ise332/admin#
```

<#root>

ise332/admin#show ip route

10.48.60.0/24 0.0.0.0 eth0

10.62.148.79 10.48.23.1 eth1

169.254.2.0/24 0.0.0.0 cni-podman1 169.254.4.0/24 0.0.0.0 cni-podman2 ise332/admin# Une autre option consiste à laisser la passerelle par défaut vide et à configurer la route manuellement sur ISE, ce qui aura le même effet :

Configurer les paramètres généraux du tunnel IPsec. Configurez les paramètres de la phase 1. Les paramètres généraux, les paramètres de phase un et les paramètres de phase deux doivent correspondre aux paramètres configurés de l'autre côté du tunnel IPsec.

|                   | dealer Identity Servi                                                                        | ces Engin | е                                               |                                |                         |                  | Administratio         | n / System       |
|-------------------|----------------------------------------------------------------------------------------------|-----------|-------------------------------------------------|--------------------------------|-------------------------|------------------|-----------------------|------------------|
| щ                 | Deployment L                                                                                 | icensing  | Certificates                                    | Logging                        | Maintenance             | Upgrade          | Health Checks         | Backup & Restore |
| ■<br>18<br>火<br>● | Client Provisioning<br>FIPS Mode<br>Security Settings<br>Alarm Settings<br>General MDM / UEM | Settings  | Gener<br>IKE Version<br>IKEv2<br>Mode<br>Tunnel | al Setting                     | s<br>∽ ⊙<br>~ ⊙         |                  |                       |                  |
| <b>2</b> 0        | Posture<br>Profiling<br>Protocols                                                            |           | > ESP/AH Pro<br>esp                             | otocol<br>Time (optional)      | ~ 0                     |                  |                       |                  |
| ?                 | EAP-FAST<br>EAP-TLS<br>PEAP                                                                  |           | × Phase O<br>Configure                          | ne Settings<br>IKE SA Configur | ation security settings | s to protect com | munications between t | wo IKE daemons.  |
|                   | RADIUS                                                                                       |           | Encryption<br>aes256                            | Algorithm                      | ~0                      |                  |                       |                  |
|                   | Legacy IPSec (<br>Native IPSec                                                               | ESR)      | Hash Algor<br>sha512<br>DH Group                | ithm                           | ~ 0                     |                  |                       |                  |
|                   | Endpoint Scripts                                                                             |           | > Re-key tim<br>14400                           | 6<br>e (optional)              | 0                       |                  |                       |                  |

Configurez les paramètres de la phase deux et cliquez sur Enregistrer.

#### ≡ diada Identity Services Engine

| Deployment Licensi             | ing Ce | ertificates Logging             | g Maintenance             | Upgrade           | Health Checks            | Backup & Restore |
|--------------------------------|--------|---------------------------------|---------------------------|-------------------|--------------------------|------------------|
| Client Provisioning            |        | Configure IKE SA Confi          | guration security setting | s to protect com  | nmunications between th  | wo IKE daemons.  |
| FIPS Mode<br>Security Settings |        | Encryption Algorithm<br>aes256  | $\sim 0$                  |                   |                          |                  |
| Alarm Settings                 |        | Hash Algorithm                  |                           |                   |                          |                  |
| General MDM / UEM Settings     | S      | sha512                          | ~ •                       |                   |                          |                  |
| Posture                        | >      | DH Group<br>GROUP16             | $\sim 0$                  |                   |                          |                  |
| Profiling                      |        | Re-key time (optional)          |                           |                   |                          |                  |
| Protocols                      | ~      | 14400                           |                           |                   |                          |                  |
| EAP-FAST<br>EAP-TLS            | ~      | Phase Two Setting               | 3S                        | ty sattings to pr | atact ID traffic batwaan | two opdopiets    |
| PEAP                           |        | Configure Native IPSec          | SA Comiguration securi    | ty settings to pr | otect if traine between  | two enupoints.   |
| EAP-TTLS<br>RADIUS             |        | Encryption Algorithm<br>aes256  | ~ ◎                       |                   |                          |                  |
| IPSec                          | ~      | Hash Algorithm<br>sha512        | ~ 0                       |                   |                          |                  |
| Native IPSec                   |        | DH Group (optional)<br>GROUP16  | ~ 0                       |                   |                          |                  |
| Endpoint Scripts               | >      | Re-key time (optional)<br>14400 | 0                         |                   |                          |                  |
| Proxy                          |        |                                 |                           |                   |                          |                  |
| CMTD Control                   |        |                                 |                           |                   | Cancel                   | Save             |

Administration / System

## Vérifier

Pour vous assurer que RADIUS fonctionne sur le tunnel IPsec, utilisez la commande test aaa ou exécutez l'authentification MAB ou 802.1X réelle

KSEC-9248L-1#test aaa group ISE alice Krakow123 new-code User successfully authenticated

USER ATTRIBUTES

username 0 "alice" vn 0 "vn1" security-group-tag 0 "000f-00" KSEC-9248L-1#

#### Vérification sur IOS-XE

<#root>

KSEC-9248L-1# show crypto ikev2 sa IPv4 Crypto IKEv2 SA Tunnel-id Local fvrf/ivrf Status Remote 10.62.148.79/500 10.48.23.85/500 none/none 1 READY Encr: AES-CBC, keysize: 256, PRF: SHA512, Hash: SHA512, DH Grp:16, Auth sign: RSA, Auth verify: R Life/Active Time: 86400/1439 sec IPv6 Crypto IKEv2 SA KSEC-9248L-1# show crypto ipsec sa interface: Vlan480 Crypto map tag: MAP-IKEV2, local addr 10.62.148.79 protected vrf: (none) local ident (addr/mask/prot/port): (10.62.148.79/255.255.255.255/0/0) remote ident (addr/mask/prot/port): (10.48.23.85/255.255.255.255/0/0) current\_peer 10.48.23.85 port 500 PERMIT, flags={origin\_is\_acl,} #pkts encaps: 1, #pkts encrypt: 1, #pkts digest: 1 #pkts decaps: 1, #pkts decrypt: 1, #pkts verify: 1 #pkts compressed: 0, #pkts decompressed: 0 #pkts not compressed: 0, #pkts compr. failed: 0 #pkts not decompressed: 0, #pkts decompress failed: 0 #send errors 0, #recv errors 0 local crypto endpt.: 10.62.148.79, remote crypto endpt.: 10.48.23.85 plaintext mtu 1422, path mtu 1500, ip mtu 1500, ip mtu idb Vlan480 current outbound spi: 0xC17542E9(3245687529) PFS (Y/N): N, DH group: none inbound esp sas: spi: 0xF7A68F69(4154888041) transform: esp-256-aes esp-sha512-hmac , in use settings ={Tunnel, } conn id: 72, flow\_id: SW:72, sibling\_flags 80000040, crypto map: MAP-IKEV2 sa timing: remaining key lifetime (k/sec): (4173813/84954) IV size: 16 bytes replay detection support: Y Status: ACTIVE(ACTIVE) inbound ah sas: inbound pcp sas: outbound esp sas:

```
spi: 0xC17542E9(3245687529)
        transform: esp-256-aes esp-sha512-hmac ,
        in use settings ={Tunnel, }
        conn id: 71, flow_id: SW:71, sibling_flags 80000040, crypto map: MAP-IKEV2
        sa timing: remaining key lifetime (k/sec): (4173813/84954)
        IV size: 16 bytes
        replay detection support: Y
        Status: ACTIVE(ACTIVE)
     outbound ah sas:
     outbound pcp sas:
KSEC-9248L-1#
KSEC-9248L-1#show crypto session
Crypto session current status
Interface: Vlan480
Profile:
PROFILE
Session status:
UP-ACTIVE
Peer: 10.48.23.85 port 500
 Session ID: 5
 IKEv2 SA: local 10.62.148.79/500 remote 10.48.23.85/500
Active
 IPSEC FLOW: permit ip host 10.62.148.79 host 10.48.23.85
        Active SAs: 2, origin: crypto map
KSEC-9248L-1#
```

### Vérifier sur ISE

L'état du tunnel peut être vérifié à partir de l'interface utilisateur graphique

| ≡     | dentity Services Engine                                                                               |                                                                                                    |                   | Administration / System                                                                     |                   |                     |             |
|-------|----------------------------------------------------------------------------------------------------|----------------------------------------------------------------------------------------------------|-------------------|---------------------------------------------------------------------------------------------|-------------------|---------------------|-------------|
| н     | Deployment Licensing                                                                                  | Certificates Logging                                                                                      | Maintenance U     | pgrade Health Checks                                                                        | Backup & Restore  | Admin Access Settin | gs          |
| ■<br> | Client Provisioning<br>FIPS Mode<br>Security Settings<br>Alarm Settings<br>General MDM / UEM Settings | Native IPSec<br>Establish security associati<br>Devices (NADs) across an I<br>Ensure that the IPSec confi | Configuratio      | ON<br>Volicy Service Nodes (PSNs) and<br>and IKEv2 protocols.<br>Ind the NADs are the same. | I Network Access  |                     |             |
| 20    | Posture >                                                                                             |                                                                                                    |                   |                                                                                             | Rows/Page         | <u>1 v KK 1</u>     |             |
| đ     | Profiling                                                                                             | 🕄 Duplicate Edit A                                                                                        | dd Disable Remove |                                                                                             | 1                 |                     |             |
|       | Protocols ~                                                                                           | ISE Nodes                                                                                                 | NAD IP Address    | s Tunnel Status                                                                             | IPSec Interface   | Authentication Type | IKE Version |
| ?     | EAP-FAST ~                                                                                            | ise332                                                                                                    | 10.62.148.79/32   | STABLISHED                                                                                  | GigabitEthernet 1 | X.509               | 2           |

Utilisez la commande application configure ise pour vérifier l'état du tunnel à partir de l'interface de ligne de commande

#### <#root>

ise332/admin#application configure ise

Selection configuration option [1]Reset M&T Session Database [2]Rebuild M&T Unusable Indexes [3] Purge M&T Operational Data [4]Reset M&T Database [5]Refresh Database Statistics [6]Display Profiler Statistics [7] Export Internal CA Store [8] Import Internal CA Store [9]Create Missing Config Indexes [10]Create Missing M&T Indexes [12]Generate Daily KPM Stats [13]Generate KPM Stats for last 8 Weeks [14]Enable/Disable Counter Attribute Collection [15]View Admin Users [16]Get all Endpoints [19]Establish Trust with controller [20]Reset Context Visibility [21] Synchronize Context Visibility With Database [22]Generate Heap Dump [23]Generate Thread Dump [24] Force Backup Cancellation [25]CleanUp ESR 5921 IOS Crash Info Files [26]Recreate undotablespace [27]Reset Upgrade Tables [28]Recreate Temp tablespace [29]Clear Sysaux tablespace [30] Fetch SGA/PGA Memory usage [31]Generate Self-Signed Admin Certificate [32] View Certificates in NSSDB or CA\_NSSDB [33]Recreate REPLOGNS tablespace [34]View Native IPSec status [0]Exit

34 7212b70a-1405-429a-94b8-71a5d4beb1e5: #114,

#### ESTABLISHED

, IKEv2, 0ca3c29e36290185\_i 08c7fb6db177da84\_r\*
 local 'CN=ise332.example.com' @ 10.48.23.85[500]
 remote '10.62.148.79' @ 10.62.148.79[500]
 AES\_CBC-256/HMAC\_SHA2\_512\_256/PRF\_HMAC\_SHA2\_512/MODP\_4096
 established 984s ago, rekeying in 10283s, reauth in 78609s
 net-net-7212b70a-1405-429a-94b8-71a5d4beb1e5: #58, reqid 1, INSTALLED, TUNNEL, ESP:AES\_CBC-256/HMAC\_S
 installed 984s ago, rekeying in 12296s, expires in 14856s
 in c17542e9, 100 bytes,

#### 1 packets

, 983s ago out f7a68f69, 100 bytes, , 983s ago local 10.48.23.85/32 remote 10.62.148.79/32

## Dépannage

Dépannage sur IOS-XE

Débogages à activer

<#root>

KSEC-9248L-1#

debug crypto ikev2

IKEv2 default debugging is on KSEC-9248L-1#

debug crypto ikev2 error

IKEv2 error debugging is on
KSEC-9248L-1#

debug crypto ipsec

Crypto IPSEC debugging is on KSEC-9248L-1#

debug crypto ipsec error

Crypto IPSEC Error debugging is on KSEC-9248L-1#

Ensemble complet de débogages de travail sur IOS-XE

Apr 25 18:57:36.572: IPSEC(sa\_request): ,
 (key eng. msg.) OUTBOUND local= 10.62.148.79:500, remote= 10.48.23.85:500,
 local\_proxy= 10.62.148.79/255.255.255/256/0,
 remote\_proxy= 10.48.23.85/255.255.255/256/0,
 protocol= ESP, transform= esp-aes 256 esp-sha512-hmac (Tunnel), esn= FALSE,
 lifedur= 86400s and 460800kb,
 spi= 0x0(0), conn\_id= 0, keysize= 256, flags= 0x0
Apr 25 18:57:36.573: IKEv2:(SESSION ID = 0,SA ID = 0):Searching Policy with fvrf 0, local address 10.62
Apr 25 18:57:36.573: IKEv2:(SESSION ID = 0,SA ID = 0):Found Policy 'POLICY'
Apr 25 18:57:36.573: IKEv2:(SA ID = 1):[IKEv2 -> PKI] Start PKI Session
Apr 25 18:57:36.574: IKEv2:(SESSION ID = 5,SA ID = 1):[IKEv2 -> Crypto Engine] Computing DH public key,
Apr 25 18:57:36.574: IKEv2:(SESSION ID = 5,SA ID = 1):(SA ID = 1):[Crypto Engine -> IKEv2] DH key Computing

```
Apr 25 18:57:36.574: IKEv2: (SESSION ID = 5, SA ID = 1): Request queued for computation of DH key
Apr 25 18:57:36.574: IKEv2:(SESSION ID = 5, SA ID = 1):IKEv2 initiator - no config data to send in IKE_S
Apr 25 18:57:36.574: IKEv2:(SESSION ID = 5, SA ID = 1):Generating IKE_SA_INIT message
Apr 25 18:57:36.574: IKEv2: (SESSION ID = 5, SA ID = 1): IKE Proposal: 1, SPI size: 0 (initial negotiation
Num. transforms: 4
   AES-CBC SHA512 SHA512 DH_GROUP_4096_MODP/Group 16
Apr 25 18:57:36.575: IKEv2:(SESSION ID = 5, SA ID = 1):Sending Packet [To 10.48.23.85:500/From 10.62.148
Initiator SPI : OCA3C29E36290185 - Responder SPI : 00000000000000 Message id: 0
IKEv2 IKE_SA_INIT Exchange REQUEST
Payload contents:
SA KE N VID VID VID VID NOTIFY(NAT_DETECTION_SOURCE_IP) NOTIFY(NAT_DETECTION_DESTINATION_IP)
Apr 25 18:57:36.575: IKEv2:(SESSION ID = 5, SA ID = 1):Insert SA
Apr 25 18:57:36.640: IKEv2:(SESSION ID = 5, SA ID = 1):Received Packet [From 10.48.23.85:500/To 10.62.14
Initiator SPI : 0CA3C29E36290185 - Responder SPI : 08C7FB6DB177DA84 Message id: 0
IKEv2 IKE_SA_INIT Exchange RESPONSE
Payload contents:
SA KE N NOTIFY(NAT_DETECTION_SOURCE_IP) NOTIFY(NAT_DETECTION_DESTINATION_IP) CERTREQ NOTIFY(Unknown -
Apr 25 18:57:36.641: IKEv2:(SESSION ID = 5, SA ID = 1):Processing IKE_SA_INIT message
Apr 25 18:57:36.641: IKEv2:(SESSION ID = 5,SA ID = 1):Verify SA init message
Apr 25 18:57:36.641: IKEv2:(SESSION ID = 5, SA ID = 1):Processing IKE_SA_INIT message
Apr 25 18:57:36.641: IKEv2:(SA ID = 1):[IKEv2 -> PKI] Retrieving trustpoint(s) from received certificat
Apr 25 18:57:36.641: IKEv2:(SA ID = 1):[PKI -> IKEv2] Retrieved trustpoint(s): 'KrakowCA'
Apr 25 18:57:36.641: IKEv2:(SA ID = 1):[IKEv2 -> PKI] Getting cert chain for the trustpoint KrakowCA
Apr 25 18:57:36.643: IKEv2:(SA ID = 1):[PKI -> IKEv2] Getting of cert chain for the trustpoint PASSED
Apr 25 18:57:36.643: IKEv2:(SESSION ID = 5, SA ID = 1):Checking NAT discovery
Apr 25 18:57:36.643: IKEv2:(SESSION ID = 5,SA ID = 1):NAT not found
Apr 25 18:57:36.643: IKEv2:(SESSION ID = 5, SA ID = 1):[IKEv2 -> Crypto Engine] Computing DH secret key,
Apr 25 18:57:36.874: IKEv2: (SESSION ID = 5, SA ID = 1): (SA ID = 1): [Crypto Engine -> IKEv2] DH key Compu
Apr 25 18:57:36.874: IKEv2:(SESSION ID = 5, SA ID = 1):Request queued for computation of DH secret
Apr 25 18:57:36.874: IKEv2:(SESSION ID = 5, SA ID = 1):(SA ID = 1):[IKEv2 -> Crypto Engine] Calculate SK
Apr 25 18:57:36.874: IKEv2:(SESSION ID = 5, SA ID = 1):(SA ID = 1):[Crypto Engine -> IKEv2] SKEYSEED cal
Apr 25 18:57:36.874: IKEv2:(SESSION ID = 5, SA ID = 1):Completed SA init exchange
Apr 25 18:57:36.876: IKEv2:(SESSION ID = 5, SA ID = 1):Check for EAP exchange
Apr 25 18:57:36.876: IKEv2:(SESSION ID = 5, SA ID = 1):Generate my authentication data
Apr 25 18:57:36.876: IKEv2:(SESSION ID = 5, SA ID = 1):[IKEv2 -> Crypto Engine] Generate IKEv2 authentic
Apr 25 18:57:36.876: IKEv2:(SESSION ID = 5, SA ID = 1):[Crypto Engine -> IKEv2] IKEv2 authentication dat
Apr 25 18:57:36.876: IKEv2:(SESSION ID = 5, SA ID = 1):Get my authentication method
Apr 25 18:57:36.876: IKEv2:(SESSION ID = 5, SA ID = 1):My authentication method is 'RSA'
Apr 25 18:57:36.876: IKEv2:(SESSION ID = 5, SA ID = 1):Sign authentication data
Apr 25 18:57:36.877: IKEv2:(SA ID = 1):[IKEv2 -> PKI] Getting private key
Apr 25 18:57:36.877: IKEv2:(SA ID = 1):[PKI -> IKEv2] Getting of private key PASSED
Apr 25 18:57:36.877: IKEv2:(SA ID = 1):[IKEv2 -> Crypto Engine] Sign authentication data
Apr 25 18:57:36.945: IKEv2:(SA ID = 1):[Crypto Engine -> IKEv2] Signing of authentication data PASSED
Apr 25 18:57:36.945: IKEv2: (SESSION ID = 5, SA ID = 1): Authentication material has been sucessfully sign
Apr 25 18:57:36.945: IKEv2:(SESSION ID = 5, SA ID = 1):Check for EAP exchange
Apr 25 18:57:36.945: IKEv2:(SESSION ID = 5, SA ID = 1):Generating IKE_AUTH message
Apr 25 18:57:36.945: IKEv2:(SESSION ID = 5, SA ID = 1):Constructing IDi payload: '10.62.148.79' of type
Apr 25 18:57:36.945: IKEv2:(SA ID = 1):[IKEv2 -> PKI] Retrieve configured trustpoint(s)
Apr 25 18:57:36.945: IKEv2:(SA ID = 1):[PKI -> IKEv2] Retrieved trustpoint(s): 'KrakowCA'
Apr 25 18:57:36.945: IKEv2:(SA ID = 1):[IKEv2 -> PKI] Get Public Key Hashes of trustpoints
Apr 25 18:57:36.946: IKEv2:(SA ID = 1):[PKI -> IKEv2] Getting of Public Key Hashes of trustpoints PASSE
Apr 25 18:57:36.946: IKEv2:(SESSION ID = 5, SA ID = 1):ESP Proposal: 1, SPI size: 4 (IPSec negotiation),
Num. transforms: 3
   AES-CBC SHA512 Don't use ESN
Apr 25 18:57:36.946: IKEv2:(SESSION ID = 5, SA ID = 1):Building packet for encryption.
Payload contents:
VID IDi CERT CERTREQ AUTH SA TSi TSr NOTIFY(INITIAL_CONTACT) NOTIFY(SET_WINDOW_SIZE) NOTIFY(ESP_TFC_NO
```

```
Apr 25 18:57:36.947: IKEv2:(SESSION ID = 5, SA ID = 1):Sending Packet [To 10.48.23.85:500/From 10.62.148
Initiator SPI : 0CA3C29E36290185 - Responder SPI : 08C7FB6DB177DA84 Message id: 1
IKEv2 IKE_AUTH Exchange REQUEST
Payload contents:
ENCR
Apr 25 18:57:37.027: IKEv2:(SESSION ID = 5, SA ID = 1):Received Packet [From 10.48.23.85:500/To 10.62.14
Initiator SPI : 0CA3C29E36290185 - Responder SPI : 08C7FB6DB177DA84 Message id: 1
IKEv2 IKE_AUTH Exchange RESPONSE
Payload contents:
IDr CERT AUTH SA TSi TSr
Apr 25 18:57:37.029: IKEv2:(SESSION ID = 5, SA ID = 1): Process auth response notify
Apr 25 18:57:37.031: IKEv2: (SESSION ID = 5, SA ID = 1): Searching policy based on peer's identity 'cn=ise
Apr 25 18:57:37.031: IKEv2: (SESSION ID = 5, SA ID = 1): Searching Policy with fvrf 0, local address 10.62
Apr 25 18:57:37.031: IKEv2:(SESSION ID = 5, SA ID = 1):Found Policy 'POLICY'
Apr 25 18:57:37.032: IKEv2:(SESSION ID = 5, SA ID = 1):Verify peer's policy
Apr 25 18:57:37.032: IKEv2: (SESSION ID = 5, SA ID = 1): Peer's policy verified
Apr 25 18:57:37.032: IKEv2:(SESSION ID = 5, SA ID = 1):Get peer's authentication method
Apr 25 18:57:37.032: IKEv2: (SESSION ID = 5, SA ID = 1): Peer's authentication method is 'RSA'
Apr 25 18:57:37.033: IKEv2:Validation list created with 1 trustpoints
Apr 25 18:57:37.033: IKEv2:(SA ID = 1):[IKEv2 -> PKI] Validating certificate chain
Apr 25 18:57:37.043: IKEv2:(SA ID = 1):[PKI -> IKEv2] Validation of certificate chain PASSED
Apr 25 18:57:37.043: IKEv2:(SESSION ID = 5, SA ID = 1):Save pubkey
Apr 25 18:57:37.045: IKEv2: (SESSION ID = 5, SA ID = 1): Verify peer's authentication data
Apr 25 18:57:37.045: IKEv2:(SESSION ID = 5, SA ID = 1):[IKEv2 -> Crypto Engine] Generate IKEv2 authentic
Apr 25 18:57:37.045: IKEv2:(SESSION ID = 5, SA ID = 1):[Crypto Engine -> IKEv2] IKEv2 authentication dat
Apr 25 18:57:37.045: IKEv2:(SA ID = 1):[IKEv2 -> Crypto Engine] Verify signed authentication data
Apr 25 18:57:37.047: IKEv2:(SA ID = 1):[Crypto Engine -> IKEv2] Verification of signed authentication d
Apr 25 18:57:37.048: IKEv2:(SESSION ID = 5, SA ID = 1):Check for EAP exchange
Apr 25 18:57:37.048: IKEv2:(SESSION ID = 5, SA ID = 1):Processing IKE_AUTH message
Apr 25 18:57:37.050: IKEv2: (SESSION ID = 5, SA ID = 1): IPSec policy validate request sent for profile PR
Apr 25 18:57:37.051: IPSEC(key_engine): got a queue event with 1 KMI message(s)
Apr 25 18:57:37.051: IPSEC(validate_proposal_request): proposal part #1
Apr 25 18:57:37.051: IPSEC(validate_proposal_request): proposal part #1,
  (key eng. msg.) INBOUND local= 10.62.148.79:0, remote= 10.48.23.85:0,
    local_proxy= 10.62.148.79/255.255.255.255/256/0,
    remote_proxy= 10.48.23.85/255.255.255.255/256/0,
    protocol= ESP, transform= esp-aes 256 esp-sha512-hmac (Tunnel), esn= FALSE,
    lifedur= 0s and 0kb,
    spi= 0x0(0), conn_id= 0, keysize= 256, flags= 0x0
Apr 25 18:57:37.051: Crypto mapdb : proxy_match
        src addr : 10.62.148.79
        dst addr : 10.48.23.85
        protocol : 0
        src port : 0
        dst port : 0
Apr 25 18:57:37.051: (ipsec_process_proposal)Map Accepted: MAP-IKEV2, 10
Apr 25 18:57:37.051: IKEv2:(SESSION ID = 5, SA ID = 1):(SA ID = 1):[IPsec -> IKEv2] Callback received fo
Apr 25 18:57:37.052: IKEv2:(SA ID = 1):[IKEv2 -> PKI] Close PKI Session
Apr 25 18:57:37.052: IKEv2:(SA ID = 1):[PKI -> IKEv2] Closing of PKI Session PASSED
Apr 25 18:57:37.053: IKEv2:(SESSION ID = 5, SA ID = 1):IKEV2 SA created; inserting SA into database. SA
Apr 25 18:57:37.053: IKEv2: (SESSION ID = 5, SA ID = 1): Session with IKE ID PAIR (cn=ise332.example.com,
Apr 25 18:57:37.053: IKEv2:(SESSION ID = 0,SA ID = 0):IKEv2 MIB tunnel started, tunnel index 1
Apr 25 18:57:37.053: IKEv2:(SESSION ID = 5, SA ID = 1):Load IPSEC key material
Apr 25 18:57:37.054: IKEv2:(SESSION ID = 5, SA ID = 1):(SA ID = 1):[IKEv2 -> IPsec] Create IPsec SA into
Apr 25 18:57:37.054: IPSEC(key_engine): got a queue event with 1 KMI message(s)
Apr 25 18:57:37.054: Crypto mapdb : proxy_match
       src addr : 10.62.148.79
       dst addr : 10.48.23.85
```

```
protocol : 256
       src port : 0
       dst port : 0
Apr 25 18:57:37.054: IPSEC: (SESSION ID = 5) (crypto_ipsec_create_ipsec_sas) Map found MAP-IKEV2, 10
Apr 25 18:57:37.054: IPSEC: (SESSION ID = 5) (crypto_ipsec_sa_find_ident_head) reconnecting with the sam
Apr 25 18:57:37.055: IPSEC: (SESSION ID = 5) (get_old_outbound_sa_for_peer) No outbound SA found for pee
Apr 25 18:57:37.055: IPSEC:(SESSION ID = 5) (create_sa) sa created,
  (sa) sa_dest= 10.62.148.79, sa_proto= 50,
    sa_spi= 0xF7A68F69(4154888041),
    sa_trans= esp-aes 256 esp-sha512-hmac , sa_conn_id= 72
    sa_lifetime(k/sec)= (4608000/86400),
  (identity) local= 10.62.148.79:0, remote= 10.48.23.85:0,
    local_proxy= 10.62.148.79/255.255.255.255/256/0,
    remote_proxy= 10.48.23.85/255.255.255.255/256/0
Apr 25 18:57:37.055: ipsec_out_sa_hash_idx: sa=0x46CFF474, hash_idx=232, port=500/500, addr=0x0A3E944F/
Apr 25 18:57:37.055: crypto_ipsec_hook_out_sa: ipsec_out_sa_hash_array[232]=0x46CFF474
Apr 25 18:57:37.055: IPSEC: (SESSION ID = 5) (create_sa) sa created,
  (sa) sa_dest= 10.48.23.85, sa_proto= 50,
    sa_spi= 0xC17542E9(3245687529),
    sa_trans= esp-aes 256 esp-sha512-hmac , sa_conn_id= 71
    sa_lifetime(k/sec)= (4608000/86400),
  (identity) local= 10.62.148.79:0, remote= 10.48.23.85:0,
    local_proxy= 10.62.148.79/255.255.255.255/256/0,
    remote_proxy= 10.48.23.85/255.255.255.255/256/0
Apr 25 18:57:37.056: IPSEC: Expand action denied, notify RP
Apr 25 18:57:37.056: IKEv2:(SESSION ID = 5, SA ID = 1):(SA ID = 1):[IPsec -> IKEv2] Creation of IPsec SA
Apr 25 18:57:37.056: IKEv2:(SESSION ID = 5, SA ID = 1):Checking for duplicate IKEv2 SA
Apr 25 18:57:37.057: IKEv2:(SESSION ID = 5, SA ID = 1):No duplicate IKEv2 SA found
```

Dépannage sur ISE

#### Débogages à activer

Aucun débogage spécifique ne doit être activé sur ISE. Pour imprimer les débogages sur la console, exécutez la commande suivante :

ise332/admin#show logging application strongswan/charon.log tail

Ensemble complet de débogages de travail sur ISE

```
Apr 26 00:57:36 03[NET] received packet: from 10.62.148.79[500] to 10.48.23.85[500]
Apr 26 00:57:36 03[NET] waiting for data on sockets
Apr 26 00:57:36 13[MGR] checkout IKEv2 SA by message with SPIs 0ca3c29e36290185_i 000000000000000_r
Apr 26 00:57:36 13[MGR] created IKE_SA (unnamed)[114]
Apr 26 00:57:36 13[NET] <114> received packet: from 10.62.148.79[500] to 10.48.23.85[500] (774 bytes)
Apr 26 00:57:36 13[ENC] <114> parsed IKE_SA_INIT request 0 [ SA KE No V V V V N(NATD_S_IP) N(NATD_D_IP)
Apr 26 00:57:36 13[CFG] <114> looking for an IKEv2 config for 10.48.23.85...10.62.148.79
Apr 26 00:57:36 13[CFG] <114> candidate: 10.48.23.85...10.62.148.79, prio 3100
Apr 26 00:57:36 13[CFG] <114> found matching ike config: 10.48.23.85...10.62.148.79 with prio 3100
Apr 26 00:57:36 13[IKE] <114> local endpoint changed from 0.0.0.0[500] to 10.48.23.85[500]
```

Apr 26 00:57:36 13[IKE] <114> received Cisco Delete Reason vendor ID Apr 26 00:57:36 13[ENC] <114> received unknown vendor ID: 43:49:53:43:4f:56:50:4e:2d:52:45:56:2d:30:32 Apr 26 00:57:36 13[ENC] <114> received unknown vendor ID: 43:49:53:43:4f:2d:44:59:4e:41:4d:49:43:2d:52: Apr 26 00:57:36 13[IKE] <114> received Cisco FlexVPN Supported vendor ID Apr 26 00:57:36 13[IKE] <114> 10.62.148.79 is initiating an IKE\_SA Apr 26 00:57:36 13[IKE] <114> IKE\_SA (unnamed)[114] state change: CREATED => CONNECTING Apr 26 00:57:36 13[CFG] <114> selecting proposal: Apr 26 00:57:36 13[CFG] <114> proposal matches Apr 26 00:57:36 13[CFG] <114> received proposals: IKE:AES\_CBC\_256/HMAC\_SHA2\_512\_256/PRF\_HMAC\_SHA2\_512/M Apr 26 00:57:36 13[CFG] <114> configured proposals: IKE:AES\_CBC\_256/HMAC\_SHA2\_512\_256/PRF\_HMAC\_SHA2\_512 Apr 26 00:57:36 13[CFG] <114> selected proposal: IKE:AES\_CBC\_256/HMAC\_SHA2\_512\_256/PRF\_HMAC\_SHA2\_512/MO Apr 26 00:57:36 13[IKE] <114> sending cert request for "CN=KrakowCA" Apr 26 00:57:36 13[IKE] <114> sending cert request for "DC=com, DC=example, CN=LAB CA" Apr 26 00:57:36 13[IKE] <114> sending cert request for "CN=Certificate Services Endpoint Sub CA - ise33 Apr 26 00:57:36 13[IKE] <114> sending cert request for "CN=Certificate Services Node CA - ise332" Apr 26 00:57:36 13[IKE] <114> sending cert request for "O=Cisco, CN=Cisco Manufacturing CA SHA2" Apr 26 00:57:36 13[ENC] <114> generating IKE\_SA\_INIT response 0 [ SA KE No N(NATD\_S\_IP) N(NATD\_D\_IP) CE Apr 26 00:57:36 13[NET] <114> sending packet: from 10.48.23.85[500] to 10.62.148.79[500] (809 bytes) Apr 26 00:57:36 13[MGR] <114> checkin IKEv2 SA (unnamed)[114] with SPIs 0ca3c29e36290185\_i 08c7fb6db177 Apr 26 00:57:36 13[MGR] <114> checkin of IKE\_SA successful Apr 26 00:57:36 04[NET] sending packet: from 10.48.23.85[500] to 10.62.148.79[500] Apr 26 00:57:36 03[NET] received packet: from 10.62.148.79[500] to 10.48.23.85[500] Apr 26 00:57:36 03[NET] waiting for data on sockets Apr 26 00:57:36 09[MGR] checkout IKEv2 SA by message with SPIs 0ca3c29e36290185\_i 08c7fb6db177da84\_r Apr 26 00:57:36 09[MGR] IKE\_SA (unnamed)[114] successfully checked out Apr 26 00:57:36 09[NET] <114> received packet: from 10.62.148.79[500] to 10.48.23.85[500] (1488 bytes) Apr 26 00:57:37 09[ENC] <114> parsed IKE\_AUTH request 1 [ V IDi CERT CERTREQ AUTH SA TSi TSr N(INIT\_CON Apr 26 00:57:37 09[IKE] <114> received cert request for "CN=KrakowCA" Apr 26 00:57:37 09[IKE] <114> received end entity cert "CN=KSEC-9248L-1.example.com" Apr 26 00:57:37 09[CFG] <114> looking for peer configs matching 10.48.23.85[%any]...10.62.148.79[10.62. Apr 26 00:57:37 09[CFG] <114> candidate "7212b70a-1405-429a-94b8-71a5d4beb1e5", match: 1/1/3100 (me/oth Apr 26 00:57:37 09[CFG] <7212b70a-1405-429a-94b8-71a5d4beb1e5|114> selected peer config '7212b70a-1405-Apr 26 00:57:37 09[CFG] <7212b70a-1405-429a-94b8-71a5d4beb1e5|114> using certificate "CN=KSEC-9248L-1.e Apr 26 00:57:37 09[CFG] <7212b70a-1405-429a-94b8-71a5d4beb1e5|114> certificate "CN=KSEC-9248L-1.example Apr 26 00:57:37 09[CFG] <7212b70a-1405-429a-94b8-71a5d4beb1e5|114> using trusted ca certificate "CN=Kra Apr 26 00:57:37 09[CFG] <7212b70a-1405-429a-94b8-71a5d4beb1e5|114> certificate "CN=KrakowCA" key: 2048 Apr 26 00:57:37 09[CFG] <7212b70a-1405-429a-94b8-71a5d4beb1e5|114> reached self-signed root ca with a p Apr 26 00:57:37 09[CFG] <7212b70a-1405-429a-94b8-71a5d4beb1e5|114> checking certificate status of "CN=K Apr 26 00:57:37 09[CFG] <7212b70a-1405-429a-94b8-71a5d4beb1e5|114> ocsp check skipped, no ocsp found Apr 26 00:57:37 09[CFG] <7212b70a-1405-429a-94b8-71a5d4beb1e5|114> certificate status is not available Apr 26 00:57:37 09[IKE] <7212b70a-1405-429a-94b8-71a5d4beb1e5|114> authentication of '10.62.148.79' wit Apr 26 00:57:37 09[IKE] <7212b70a-1405-429a-94b8-71a5d4beb1e5|114> received ESP\_TFC\_PADDING\_NOT\_SUPPORT Apr 26 00:57:37 09[IKE] <7212b70a-1405-429a-94b8-71a5d4beb1e5|114> authentication of 'CN=ise332.example Apr 26 00:57:37 09[IKE] <7212b70a-1405-429a-94b8-71a5d4beb1e5|114> sending end entity cert "CN=ise332.e Apr 26 00:57:37 09[IKE] <7212b70a-1405-429a-94b8-71a5d4beb1e5|114> IKE\_SA 7212b70a-1405-429a-94b8-71a5d Apr 26 00:57:37 09[IKE] <7212b70a-1405-429a-94b8-71a5d4beb1e5|114> IKE\_SA 7212b70a-1405-429a-94b8-71a5d Apr 26 00:57:37 09[IKE] <7212b70a-1405-429a-94b8-71a5d4beb1e5|114> scheduling rekeying in 11267s Apr 26 00:57:37 09[IKE] <7212b70a-1405-429a-94b8-71a5d4beb1e5|114> scheduling reauthentication in 79593 Apr 26 00:57:37 09[IKE] <7212b70a-1405-429a-94b8-71a5d4beb1e5|114> maximum IKE\_SA lifetime 19807s Apr 26 00:57:37 09[CFG] <7212b70a-1405-429a-94b8-71a5d4beb1e5|114> looking for a child config for 10.48 Apr 26 00:57:37 09[CFG] <7212b70a-1405-429a-94b8-71a5d4beb1e5|114> proposing traffic selectors for us: Apr 26 00:57:37 09[CFG] <7212b70a-1405-429a-94b8-71a5d4beb1e5|114> 10.48.23.85/32 Apr 26 00:57:37 09[CFG] <7212b70a-1405-429a-94b8-71a5d4beb1e5|114> proposing traffic selectors for othe Apr 26 00:57:37 09[CFG] <7212b70a-1405-429a-94b8-71a5d4beb1e5|114> 10.62.148.79/32 Apr 26 00:57:37 09[CFG] <7212b70a-1405-429a-94b8-71a5d4beb1e5|114> candidate "net-net-7212b70a-1405-429 Apr 26 00:57:37 09[CFG] <7212b70a-1405-429a-94b8-71a5d4beb1e5|114> found matching child config "net-net Apr 26 00:57:37 09[CFG] <7212b70a-1405-429a-94b8-71a5d4beb1e5|114> selecting proposal: Apr 26 00:57:37 09[CFG] <7212b70a-1405-429a-94b8-71a5d4beb1e5|114> proposal matches Apr 26 00:57:37 09[CFG] <7212b70a-1405-429a-94b8-71a5d4beb1e5|114> received proposals: ESP:AES\_CBC\_256/ Apr 26 00:57:37 09[CFG] <7212b70a-1405-429a-94b8-71a5d4beb1e5|114> configured proposals: ESP:AES\_CBC\_25 Apr 26 00:57:37 09[CFG] <7212b70a-1405-429a-94b8-71a5d4beb1e5|114> selected proposal: ESP:AES\_CBC\_256/H Apr 26 00:57:37 09[KNL] <7212b70a-1405-429a-94b8-71a5d4beb1e5|114> got SPI c17542e9

| Apr | 26 | 00:57:37 | 09[CFG] | <7212b70a-1405-429a-94b8-71a5d4beb1e5 114>  | selecting traffic selectors for us:  |
|-----|----|----------|---------|---------------------------------------------|--------------------------------------|
| Apr | 26 | 00:57:37 | 09[CFG] | <7212b70a-1405-429a-94b8-71a5d4beb1e5 114>  | config: 10.48.23.85/32, received: 10 |
| Apr | 26 | 00:57:37 | 09[CFG] | <7212b70a-1405-429a-94b8-71a5d4beb1e5 114>  | config: 10.48.23.85/32, received: 10 |
| Apr | 26 | 00:57:37 | 09[CFG] | <7212b70a-1405-429a-94b8-71a5d4beb1e5 114>  | selecting traffic selectors for othe |
| Apr | 26 | 00:57:37 | 09[CFG] | <7212b70a-1405-429a-94b8-71a5d4beb1e5 114>  | config: 10.62.148.79/32, received: 1 |
| Apr | 26 | 00:57:37 | 09[CFG] | <7212b70a-1405-429a-94b8-71a5d4beb1e5 114>  | config: 10.62.148.79/32, received: 1 |
| Apr | 26 | 00:57:37 | 09[CHD] | <7212b70a-1405-429a-94b8-71a5d4beb1e5 114>  | CHILD_SA net-net-7212b70a-1405-429a- |
| Apr | 26 | 00:57:37 | 09[CHD] | <7212b70a-1405-429a-94b8-71a5d4beb1e5 114>  | using AES_CBC for encryption         |
| Apr | 26 | 00:57:37 | 09[CHD] | <7212b70a-1405-429a-94b8-71a5d4beb1e5 114>  | using HMAC_SHA2_512_256 for integrit |
| Apr | 26 | 00:57:37 | 09[CHD] | <7212b70a-1405-429a-94b8-71a5d4beb1e5 114>  | adding inbound ESP SA                |
| Apr | 26 | 00:57:37 | 09[CHD] | <7212b70a-1405-429a-94b8-71a5d4beb1e5 114>  | SPI 0xc17542e9, src 10.62.148.79 dst |
| Apr | 26 | 00:57:37 | 09[KNL] | <7212b70a-1405-429a-94b8-71a5d4beb1e5 114>  | adding SAD entry with SPI c17542e9 a |
| Apr | 26 | 00:57:37 | 09[KNL] | <7212b70a-1405-429a-94b8-71a5d4beb1e5 114>  | using encryption algorithm AES_CBC w |
| Apr | 26 | 00:57:37 | 09[KNL] | <7212b70a-1405-429a-94b8-71a5d4beb1e5 114>  | using integrity algorithm HMAC_SHA2_ |
| Apr | 26 | 00:57:37 | 09[KNL] | <7212b70a-1405-429a-94b8-71a5d4beb1e5 114>  | using replay window of 32 packets    |
| Apr | 26 | 00:57:37 | 09[KNL] | <7212b70a-1405-429a-94b8-71a5d4beb1e5 114>  | HW offload: no                       |
| Apr | 26 | 00:57:37 | 09[CHD] | <7212b70a-1405-429a-94b8-71a5d4beb1e5 114>  | adding outbound ESP SA               |
| Apr | 26 | 00:57:37 | 09[CHD] | <7212b70a-1405-429a-94b8-71a5d4beb1e5 114>  | SPI 0xf7a68f69, src 10.48.23.85 dst  |
| Apr | 26 | 00:57:37 | 09[KNL] | <7212b70a-1405-429a-94b8-71a5d4beb1e5 114>  | adding SAD entry with SPI f7a68f69 a |
| Apr | 26 | 00:57:37 | 09[KNL] | <7212b70a-1405-429a-94b8-71a5d4beb1e5 114>  | using encryption algorithm AES_CBC w |
| Apr | 26 | 00:57:37 | 09[KNL] | <7212b70a-1405-429a-94b8-71a5d4beb1e5 114>  | using integrity algorithm HMAC_SHA2_ |
| Apr | 26 | 00:57:37 | 09[KNL] | <7212b70a-1405-429a-94b8-71a5d4beb1e5 114>  | using replay window of 0 packets     |
| Apr | 26 | 00:57:37 | 09[KNL] | <7212b70a-1405-429a-94b8-71a5d4beb1e5 114>  | HW offload: no                       |
| Apr | 26 | 00:57:37 | 09[KNL] | <7212b70a-1405-429a-94b8-71a5d4beb1e5 114>  | adding policy 10.62.148.79/32 === 10 |
| Apr | 26 | 00:57:37 | 09[KNL] | <7212b70a-1405-429a-94b8-71a5d4beb1e5 114>  | adding policy 10.62.148.79/32 === 10 |
| Apr | 26 | 00:57:37 | 09[KNL] | <7212b70a-1405-429a-94b8-71a5d4beb1e5 114>  | adding policy 10.48.23.85/32 === 10. |
| Apr | 26 | 00:57:37 | 09[KNL] | <7212b70a-1405-429a-94b8-71a5d4beb1e5 114>  | getting a local address in traffic s |
| Apr | 26 | 00:57:37 | 09[KNL] | <7212b70a-1405-429a-94b8-71a5d4beb1e5 114>  | using host 10.48.23.85               |
| Apr | 26 | 00:57:37 | 09[KNL] | <7212b70a-1405-429a-94b8-71a5d4beb1e5 114>  | getting iface name for index 22      |
| Apr | 26 | 00:57:37 | 09[KNL] | <7212b70a-1405-429a-94b8-71a5d4beb1e5 114>  | using 10.48.23.1 as nexthop and eth1 |
| Apr | 26 | 00:57:37 | 09[KNL] | <7212b70a-1405-429a-94b8-71a5d4beb1e5 114>  | installing route: 10.62.148.79/32 vi |
| Apr | 26 | 00:57:37 | 09[KNL] | <7212b70a-1405-429a-94b8-71a5d4beb1e5 114>  | getting iface index for eth1         |
| Apr | 26 | 00:57:37 | 09[IKE] | <7212b70a-1405-429a-94b8-71a5d4beb1e5 114>  | CHILD_SA net-net-7212b70a-1405-429a- |
| Apr | 26 | 00:57:37 | 09[CHD] | <7212b70a-1405-429a-94b8-71a5d4beb1e5 114>  | CHILD_SA net-net-7212b70a-1405-429a- |
| Apr | 26 | 00:57:37 | 09[ENC] | <7212b70a-1405-429a-94b8-71a5d4beb1e5 114>  | generating IKE_AUTH response 1 [ IDr |
| Apr | 26 | 00:57:37 | 09[NET] | <7212b70a-1405-429a-94b8-71a5d4beb1e5 114>  | sending packet: from 10.48.23.85[500 |
| Apr | 26 | 00:57:37 | 09[MGR] | <7212b70a-1405-429a-94b8-71a5d4beb1e5 114>  | checkin IKEv2 SA 7212b70a-1405-429a- |
| Apr | 26 | 00:57:37 | 09[MGR] | <7212b70a-1405-429a-94b8-71a5d4beb1e5 114>  | checkin of IKE_SA successful         |
| Apr | 26 | 00:57:37 | 04[NET] | sending packet: from 10.48.23.85[500] to 10 | 0.62.148.79[500]                     |

#### À propos de cette traduction

Cisco a traduit ce document en traduction automatisée vérifiée par une personne dans le cadre d'un service mondial permettant à nos utilisateurs d'obtenir le contenu d'assistance dans leur propre langue.

Il convient cependant de noter que même la meilleure traduction automatisée ne sera pas aussi précise que celle fournie par un traducteur professionnel.